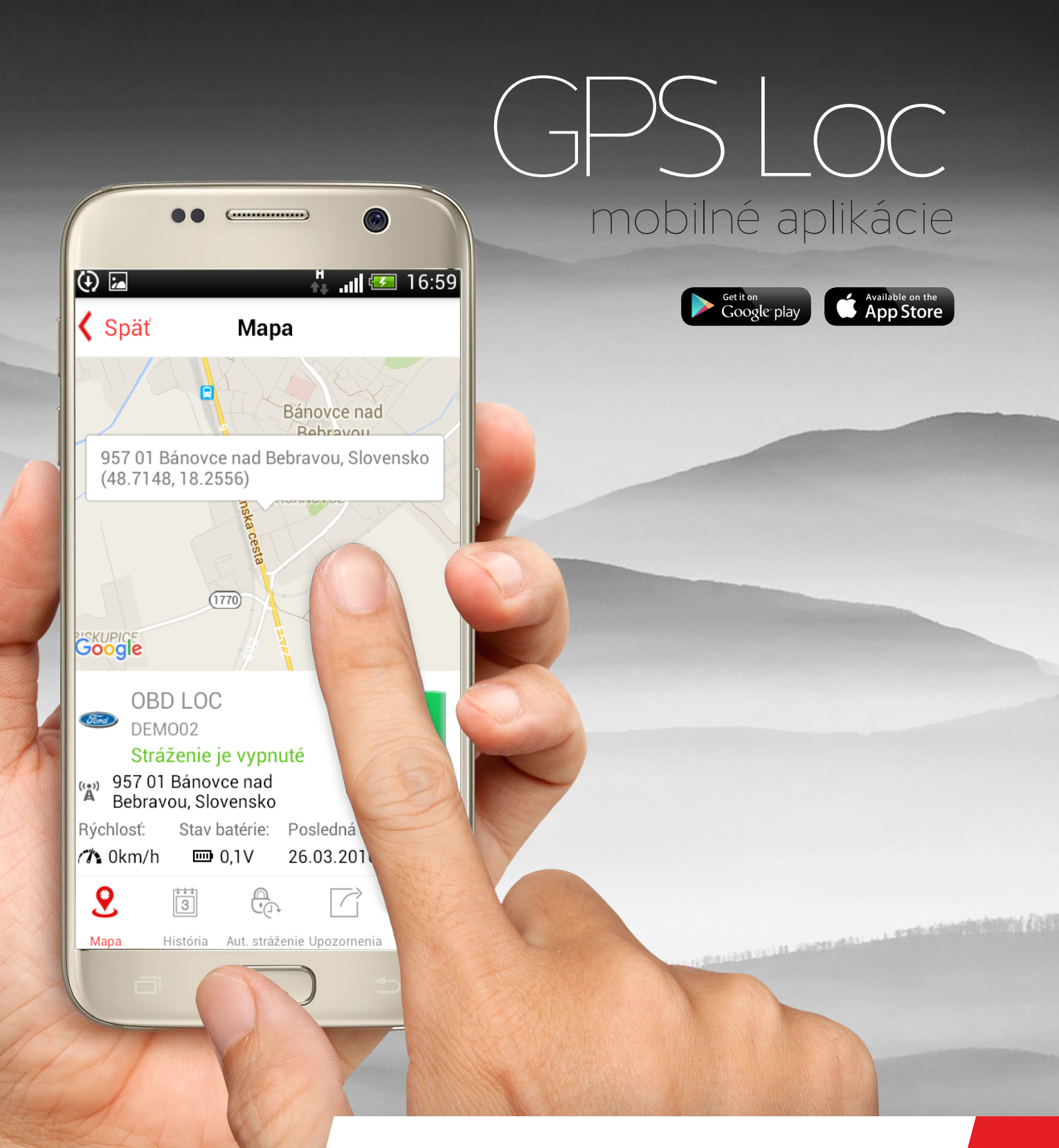

# Užívateľský manuál

pre online prístup do systému GPS Loc cez mobilnú aplikáciu

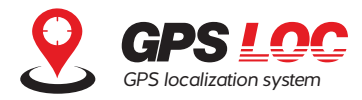

MOBILNÁ APLIKÁCIA GPS LOC JE URČENÁ NA SLEDOVANIE AKTUÁLNEJ POLOHY VOZIDLA ALEBO SLEDOVANÉHO OBJEKTU, PRIJÍMANIE AKTUÁLNYCH UPOZORNENÍ, ALEBO OVLÁDANIE FUNKCIÍ SLEDOVANIA A STRÁŽENIA PRE ZARIADENIA PRACUJÚCE V SYSTÉME GPS LOC.

MOBILNÁ APLIKÁCIA JE DOSTUPNÁ ZDARMA NA STIAHNUTIE PRE MOBILNÉ ZARIADENIA S OPERAČNÝM SYSTÉMOM ANDROID, ALEBO IOS. APLIKÁCIA PODPORUJE SLOVENSKÝ, ČESKÝ A ANGLICKÝ JAZYK. JAZYK APLIKÁCIE SA NASTAVÍ AUTOMATICKY PODĽA NASTAVENIA JAZYKA MOBILNÉHO ZARIADENIA. APLIKÁCIA KOMUNIKUJE SO SERVEROM GPS LOC POMOCOU DÁTOVÉHO PRENOSU, NA JEJ VYUŽÍVANIE JE POTREBNÉ INTERNETOVÉ PRIPOJENIE V MOBILNOM TELEFÓNE.

| 9                | GPS LOC<br>PS locator system |
|------------------|------------------------------|
| Pril             | hlásenie                     |
| 👗 demo           |                              |
| <b></b>          |                              |
| Zapamätať prihlá | senie?                       |
| Prihlásit        | 'sa do aplikácie             |
| Zabu             | dnuté heslo?                 |
| 1                | 1.0.0.12                     |
| Ochrana Súkromia | Podmienky používania         |
| Ú                |                              |

# 1. Prihlásenie

Po nainštalovaní a spustení aplikácie GPS Loc na mobilnom zariadení sa zobrazí prihlasovacia tabuľka, kde je potrebné zadať prihlasovacie meno a heslo pridelené ku kontu GPS Loc. Prihlasovacie meno a heslo Vám bude zaslané po zakúpení riešenia GPS Loc.

Ak chcete aby si aplikácia zapamätala Vaše prihlasovacie údaje aj do budúcna, zaškrtnite políčko. Následne kliknite na tlačidlo Prihlásiť sa do aplikácie. Ak ste prihlasovacie heslo zabudli, môžete vyžiadať jeho zresetovanie po kliknutí na tlačidlo Zabudnuté heslo? a potvrdení požiadavky na nové heslo.

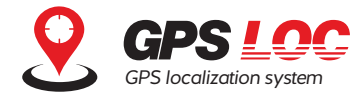

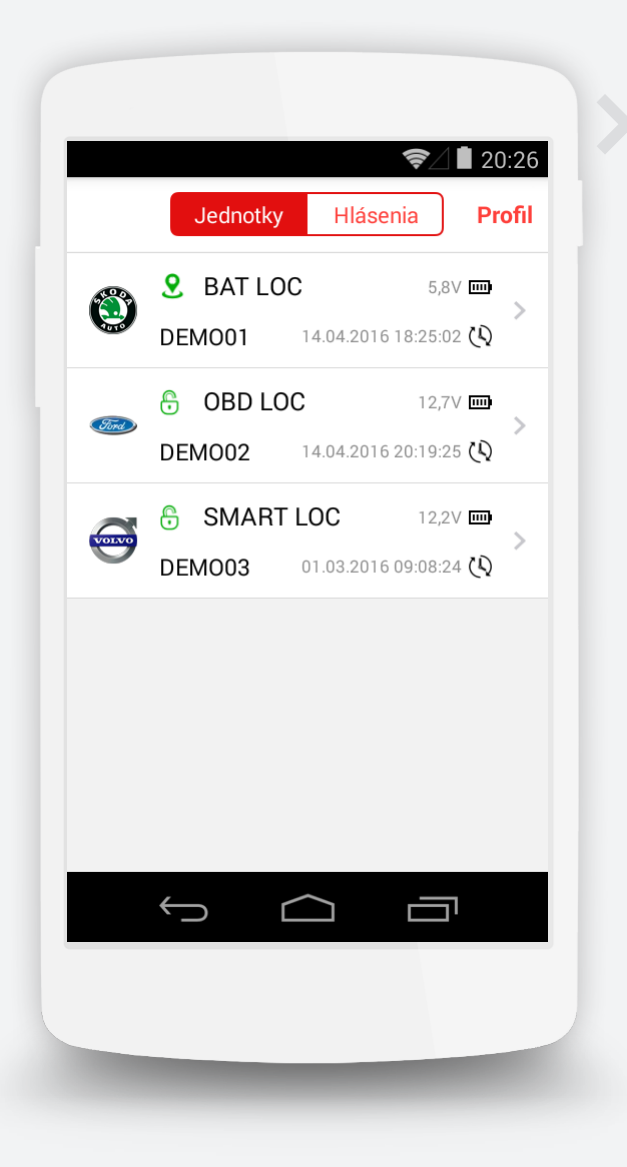

# 2. Úvodná obrazovka

Po úspešnom prihlásení do aplikácie GPS Loc sa zobrazí zoznam všetkých monitorovaných jednotiek, ktoré sú registrované v konte. V zozname sa zobrazujú podrobnosti pre každú jednotku – značka vozidla, názov, EČV, napätie batérie, dátum a čas poslednej komunikácie. Vľavo od názvu vozidla (jednotky) je zobrazená ikona, ktorá znázorňuje aktuálny stav sledovania / stráženia.

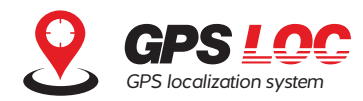

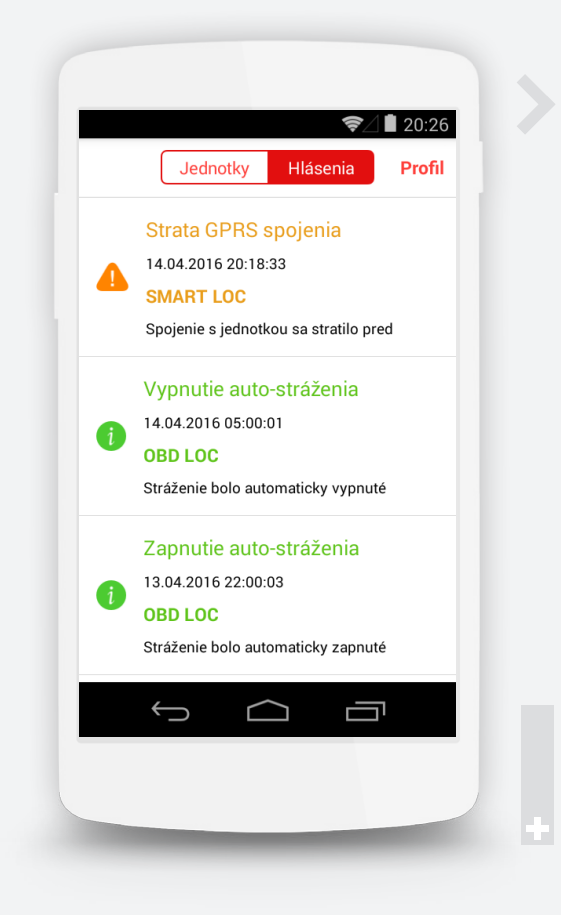

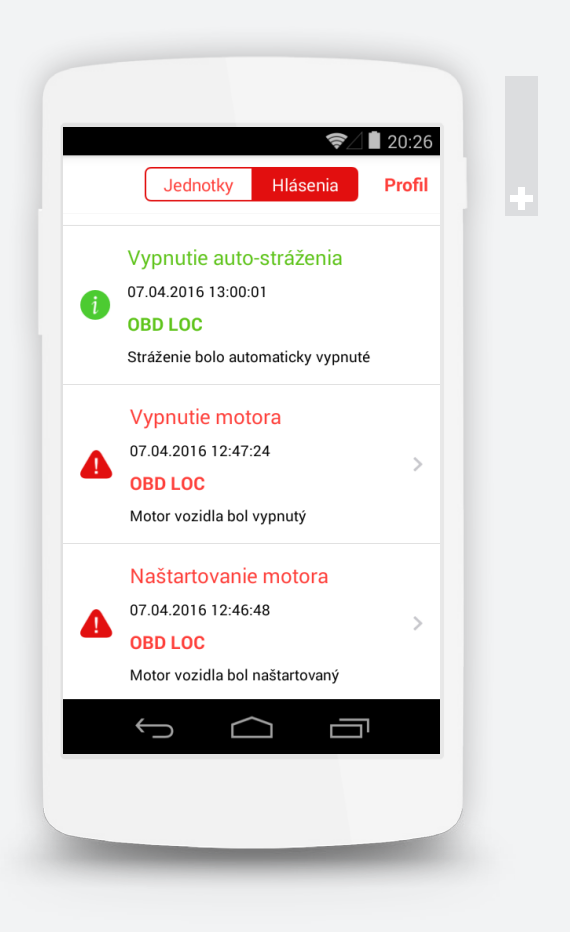

# 3. Hlásenia

Z úvodnej obrazovky je možné prejsť na zobrazenie hlásení (notifikácií) ktoré aplikácia prijala zo sledovaných zariadení. Kliknutím na tlačidlo Hlásenia sa zobrazia hlásenia zo všetkých vozidiel konta, zoradené od najnovšieho.

Hlásenia zobrazujú názov udalosti, dátum a čas kedy k udalosti došlo, názov GPS zariadenia a popis. Všetky hlásenia sú prijímané na pozadí a zobrazia sa aj v prípade, že aplikácia v mobilnom telefóne práve nie je spustená.

#### Hlásenia sú rozlíšené farebne:

- Zelené informácia o zmene režimu stráženia, stave batérie a pod.
- Oranžové upozornenie na nedostupnosť jednotky, stratu spojenia, nízky stav batérie
- Červené výstraha napr. naštartovanie motora počas stráženia, pohyb jednotky počas stráženia, spustenie poplachu alarmu a pod. Výstražné notifikácie umožňujú zobraziť presné miesto na mape kde k udalosti došlo – kliknite jednoducho na riadok notifikácie

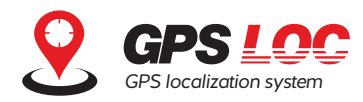

|              | Jednotky Hlásenia Pro        | fil     |
|--------------|------------------------------|---------|
|              |                              |         |
| Hľadaj       |                              | ×       |
|              | <b>S</b> BAT LOC 5,8V III    |         |
|              | DEMO01 14.04.2016 18:25:02 🔇 | 7       |
|              | • OBD LOC 12,7V III          |         |
| Stird        | DEMO02 14.04.2016 20:19:25 🔇 | >       |
|              | 2 3 4 5 6 7 8 9              | (       |
| d N          | ertyu i o                    | р       |
| а            | s d f g h j k l              |         |
| $\mathbf{A}$ | zxcyhnm                      | x       |
|              |                              |         |
| ?123         | Hot                          | ovo<br> |
|              |                              |         |
|              |                              |         |

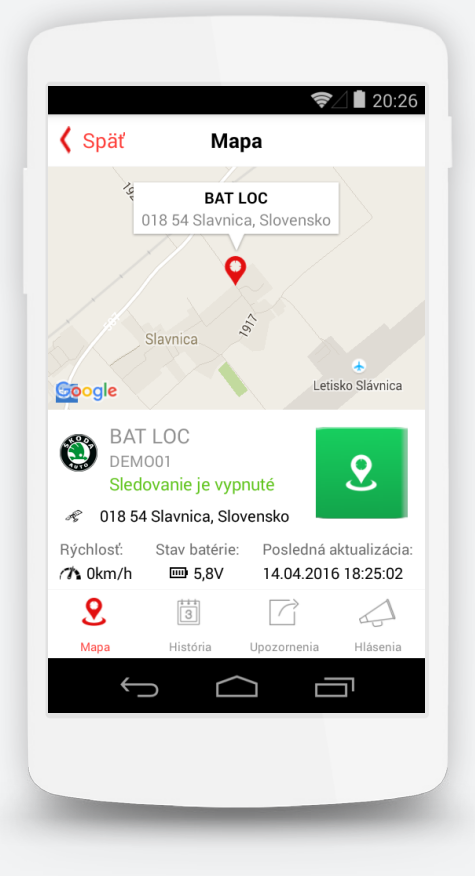

# 4. Vyhľadávanie

Ak je v konte GPS Loc registrovaných viacero lokalizačných jednotiek, pod menu úvodnej obrazovky je možné zobraziť vyhľadávacie pole – potiahnutím zoznamu jednotiek smerom dolu. Zadaním časti názvu, alebo EČV je možné jednoducho vyhľadať konkrétne vozidlo / jednotku. Následne je možné prepnúť zobrazenie do detailu vyhľadanej jednotky.

# 5. Detail lokalizačnej jednotky

Po kliknutí na vybranú jednotku v Zozname jednotiek (na úvodnej obrazovke) sa zobrazí detail pre túto jednotku. Na mape sa zobrazí aktuálna (posledná známa) poloha a adresa miesta. Pod mapou sú zobrazené podrobnosti jednotky ako stav stráženia / sledovania, aktuálna rýchlosť, stav batérie a dátum a čas poslednej aktualizácie dát.

Prepínanie režimu Stráženia / sledovania je možné priamo kliknutím na ikonu zámku / trasy. Poznámka: zariadenie BAT Loc prijme povel na začatie sledovania až pri najbližšom zobudení sa z režimu spánku. Samotné sledovanie v intervale 10 min. sa začne až po prijatí povelu.

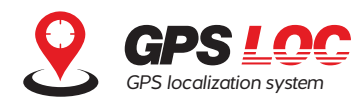

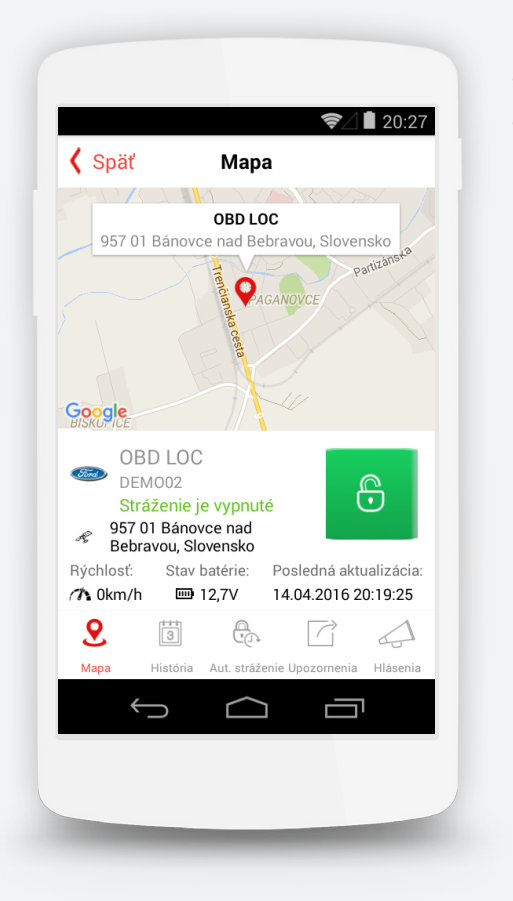

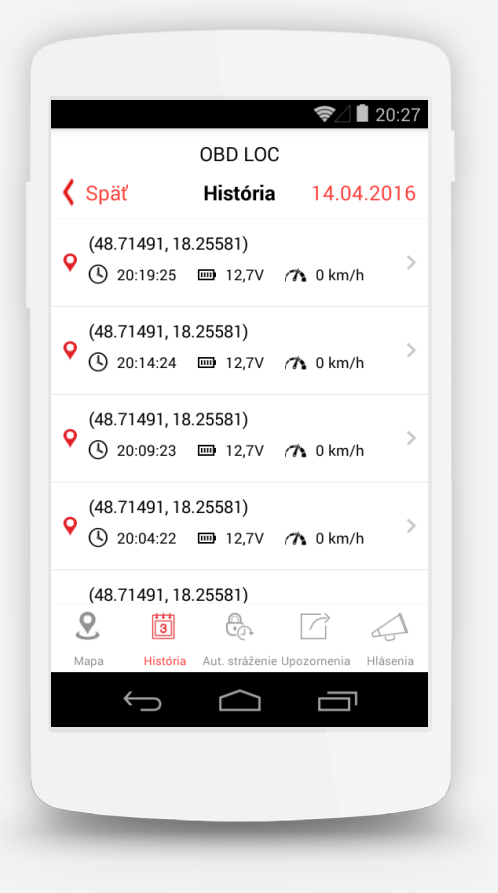

# 6. Menu Iokalizačnej jednotky

V spodnej časti obrazovky pri zobrazení detailu jednotky sú umiestnené funkčné tlačidlá.

### 6.1 Mapa

zobrazí sa aktuálna (posledná známa) poloha jednotky (východzie zobrazenie)

### 6.2 História

zobrazí výpis všetkých bodov lokalizácie za aktuálny deň – GPS súradnice, čas, napätie autobatérie (internej batérie BAT Loc), rýchlosť v danom bode. Po kliknutí sa zobrazí daný bod lokalizácie na mape. Pre výber iného dňa kliknite na dátum vpravo hore.

| <b>&lt;</b> s | päť      | História | 04.04.2016 |
|---------------|----------|----------|------------|
| s             | t 23. 3. | 2016     |            |
| L             | 22       | feb      | 2015       |
| L             | 23       | mar      | 2016       |
|               | 24       | apr      | 2017       |
|               |          | Hotovo   |            |

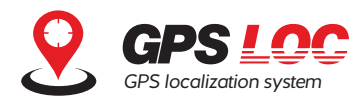

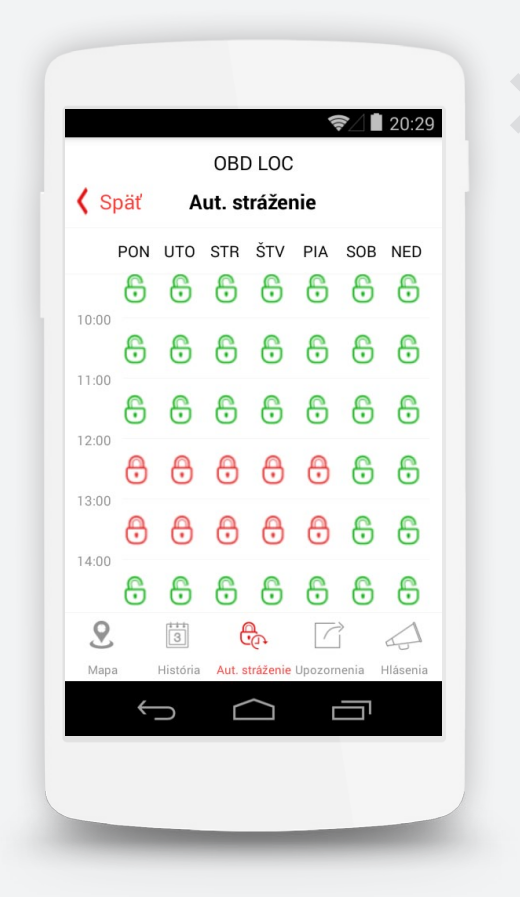

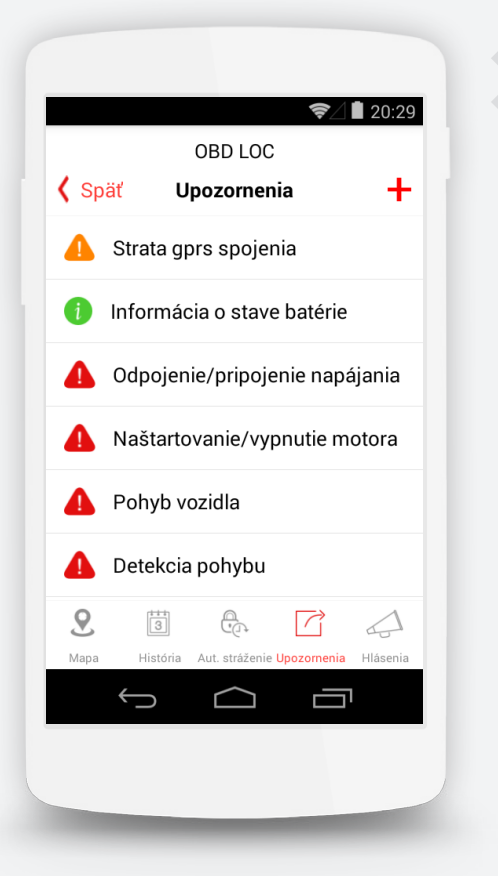

## 6.3 Automatické stráženie

(neplatí pre BAT Loc) – zobrazí týždenný kalendár, v ktorom je možné vybrať konkrétne dni a hodiny v ktorých má byť stráženie automaticky zapnuté a v ktorých vypnuté. V rámci kalendára je možné označovať polia aj hromadne kliknutím na stĺpec - deň, alebo riadok - hodinu.

### 6.4 Upozornenia

umožňuje nastavenie upozornení pre vybranú lokalizačnú jednotku. Po kliknutí na tlačidlo + je možné pridať nové upozornenie.

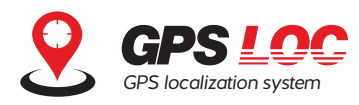

### 6.4.1 Pre jednotky BAT Loc je možné nastaviť:

- Informácia o stave batérie
- Strata GPRS spojenia
- Pohyb vozidla

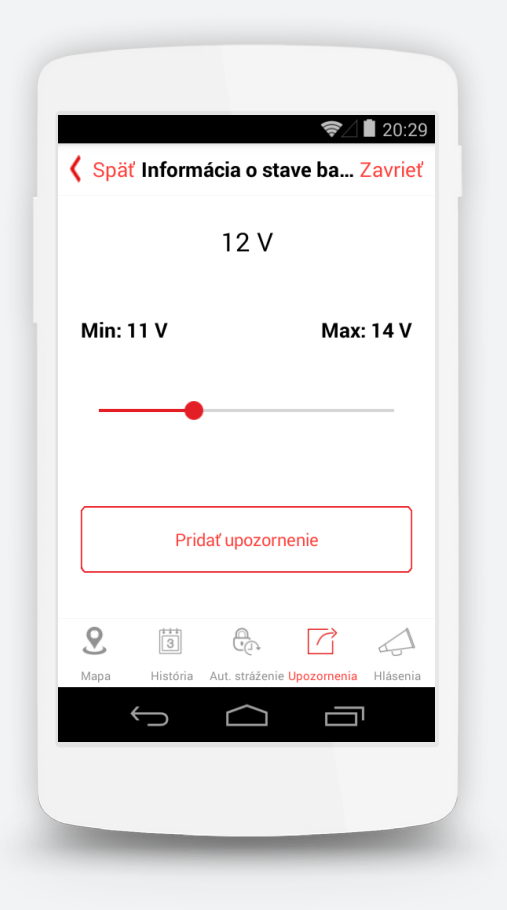

6.4.2 Pre ostatné jednotky (Moto Loc, Marine Loc, OBD Loc, Smart Loc) sú navyše dostupné tieto upozornenia:

- Odpojenie / pripojenie napájania
- Detekcia pohybu
- Naštartovanie / vypnutie motora
- Externý alarm

### 6.4.3 Pre upozornenia na stav batérie

a na stratu GPRS spojenia môžete nastaviť požadovanú hodnotu potiahnutím ukazovateľa na osi.

| 🕻 Späť Strata gpr | s spojenia Zavrieť |
|-------------------|--------------------|
| 4                 | h                  |
| Min: 3 h          | Max: 6 h           |
| •                 |                    |
|                   |                    |
| Pridať up         | ozorenie           |

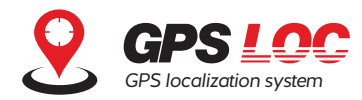

| Snäť | Detekcia pobyb               | <ul> <li>Zovrieť</li> </ul> |
|------|------------------------------|-----------------------------|
| Spar | Detekcia poliybo             | a Zavnet                    |
|      |                              |                             |
|      |                              |                             |
|      | 🗹 Vždy                       |                             |
|      | 🗌 Okrem jazo                 | ly                          |
|      |                              |                             |
|      |                              |                             |
|      |                              |                             |
|      | Pridať upozornenie           |                             |
|      |                              |                             |
| 0    | H A                          |                             |
| Мара | História Aut. stráženie Upoz | ornenia Hlásenia            |
| ÷    |                              |                             |
|      |                              |                             |

## 6.4.4 Pre upozornenie na pohyb

vozidla nastavte, či sa bude pohyb vyhodnocovať iba počas státia vozidla, alebo vždy.

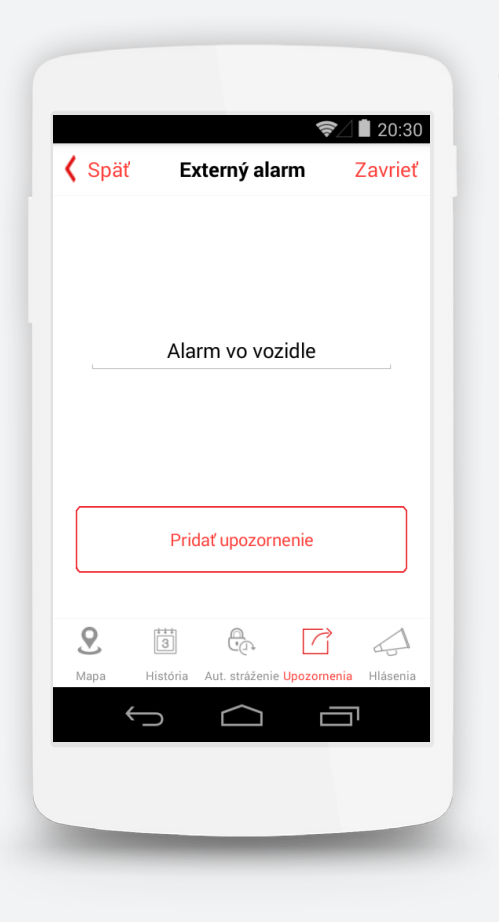

## 6.4.5 Pre notifikáciu o spustení poplachu alarmu

nastavte text na pomenovanie upozornenia.

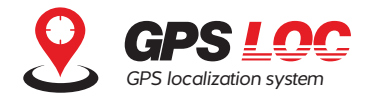

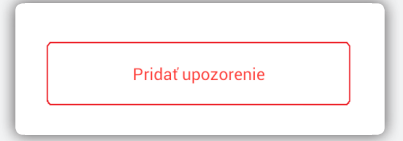

6.4.6 Upozornenie sa aktivuje po kliknutí na tlačidlo **Pridať upozornenie**.

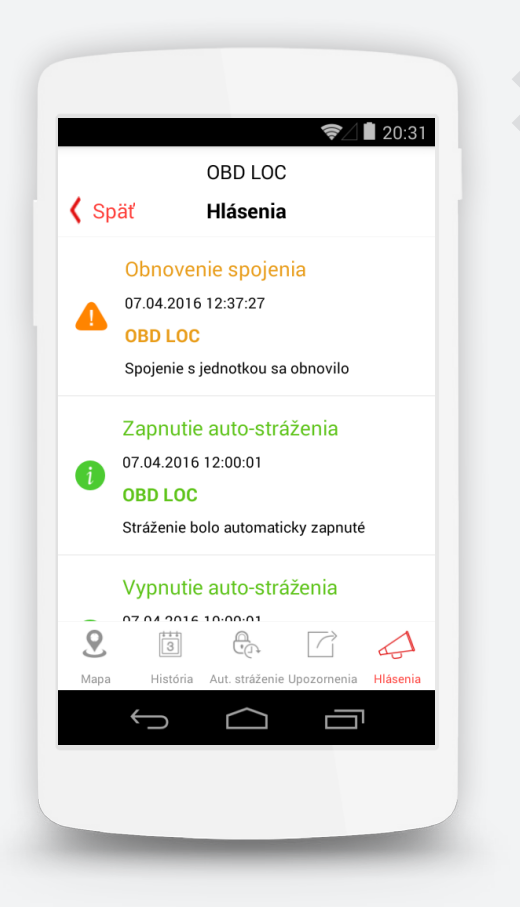

### 6.5 Hlásenia

zobrazí všetky notifikácie pre aktuálne vybrané vozidlo. Zoradené sú od najnovšieho.

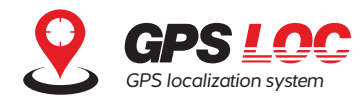

|                      | Profil            | Zavrieť  |
|----------------------|-------------------|----------|
| Meno                 |                   | Peter    |
| Priezvisko           |                   | Demo     |
| Email                | support@gpsloc.eu |          |
| Telefón              |                   |          |
| Odhlásiť sa          |                   | >        |
| Verzia aplikácie     |                   | 1.0.0.12 |
| GPSLoc web aplikácia |                   |          |
| Návod na obslu       | hu                | >        |
| Ochrana Súkror       | nia               | >        |
|                      | $\frown$          |          |

# 7. Profil

Po kliknutí na tlačidlo **Profil** umiestnené vpravo hore na úvodnej obrazovke je možné zobraziť tieto informácie:

- Údaje prihláseného užívateľa
- Tlačidlo na odhlásenie užívateľa
- Verzia aplikácie
- Odkazy na web rozhranie a support GPS Loc
- Dokumenty ohľadom Ochrany súkromia, Podmienok používania

www.gpsloc.sk

info@gpsloc.eu +421 32 32 19 919

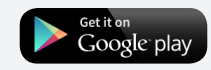

Available on the App Store

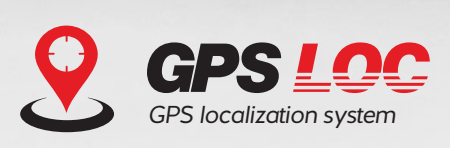

© 2016